# WORLDLINE MM

# Kako namestiti Worldline Tap on Mobile?

Hitri vodnik

Namestite aplikacijo Worldline Tap on Mobile na svojo mobilno napravo in aktivirajte svoj Tap on Mobile račun ter začnite sprejemati kartična plačila.

# 1. Registracija v trgovski portal.

Po naročilu aplikacije Tap on Mobile in uspešnem podpisu pogodbe boste prejeli pozdravno sporočilo prek e-pošte od no-reply@worldline-solutions.com

- Prosimo, potrdite registracijo s klikom na »Registracija«.
- Vnesite svoj elektronski naslov
- Določite geslo in potrdite z »Registracija«.

Ustvarjene dostopne podatke uporabite za prijavo v Trgovski portal. Ta portal boste potrebovali za registracijo naprave (glejte 4. korak).

# 2. Namestitev aplikacije »Worldline Tap on Mobile« iz trgovine Google Play.

Prenesite aplikacijo v združljiv pametni telefon Android.

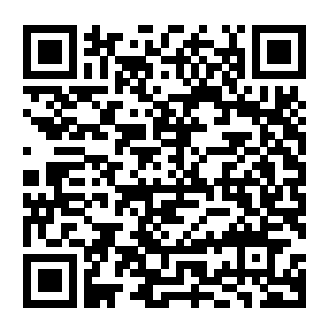

Ko uporabljate aplikacijo Tap on Mobile, se vaša naprava spremeni v plačilno napravo. Zaradi tega vas bo med namestitvijo aplikacija Tap on Mobile zaprosila za več dovoljenj. Ta dovoljenja so potrebna za zavarovanje postopka transakcij v skladu z zahtevami, ki jih definirajo in preverjajo kartične sheme in PCI SSC.

(Payment Card Industry Security Standard Council).

### 3. Registracija vaše naprave.

Aplikacija Tap on Mobile vas bo zaprosila, da registrirate svojo napravo. Za to boste potrebovali aplikacijo Tap on Mobile in Trgovski portal.

• Če želite začeti postopek registracije, v aplikaciji Tap on Mobile pritisnite »Nadaljuj« in kopirajte prikazano enkratno kodo.

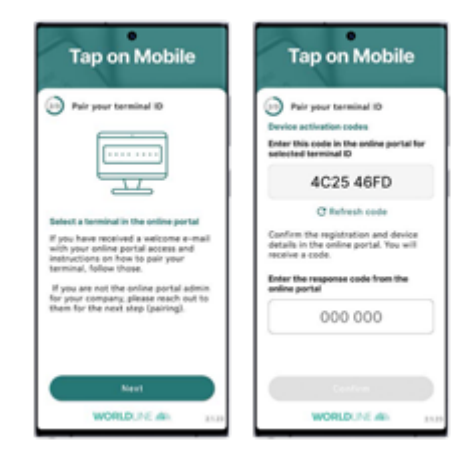

- Prijavite se v Trgovski portal worldline.softpos.eu/oauth2/login s svojim elektronskim naslovom in geslom.
- Izberite »Terminali«, nato izberite terminal s statusom »na voljo« in kliknite kljukico "∨".

| WORLDUNG dis |            |           |      | 0 -        |
|--------------|------------|-----------|------|------------|
| # DASHBOARD  |            | Terminals | ,    |            |
| ▼ Icrinik    |            | Terminars | ,    |            |
| Devices      |            |           |      | Q Hiters V |
| 🖶 Instations | Terminal + | Status    | Name |            |
| Information  | AFP20109   | Available |      |            |

• Izberite »Registracija«.

| terminal Details            | Terminal Profile | theichant. | transactions (ast 14 cays) |                 |     |
|-----------------------------|------------------|------------|----------------------------|-----------------|-----|
| 00<br>8431345-8320-4850-580 | 7-6187(5512155)  |            | 10<br>AP#20117             | Difemal ID      | MCC |
| sane                        |                  |            | Asth                       | onal address    |     |
| 5417.02                     |                  | 6/13/22    |                            | dimon<br>Active |     |

• Vnesite enkratno kodo iz aplikacije Tap on Mobile in izberite »Registracija«.

| Find registration           |                              |                          |       |  |
|-----------------------------|------------------------------|--------------------------|-------|--|
| Provide code generated on t | the terminal operator device | to find registration pro | 0.055 |  |
|                             |                              |                          |       |  |
| Code                        |                              |                          |       |  |

- Potrdite registracijo.
- Prikaže se enkratno geslo. Vnesite to geslo v aplikacijo Tap on Mobile, da potrdite registracijo in potrdite z »Nadaljuj«.Mobile in izberite »Registracija«.

#### 4. Dokončanje nastavitve aplikacije Tap on Mobile.

Dokončajte nastavitev aplikacije tako, da nastavite varnostno kodo in omogočite plačila s PIN kodo za plačila nad brezstično omejitvijo.

- Nastavite varnostno kodo naprave za vašo aplikacijo Tap on Mobile.
- Odklenite aplikacijo Tap on Mobile.
- Pozvani boste, da namestite »Worldline Tap on Mobile Pinpad«.
  Nadaljujte z namestitvijo. Po uspešni namestitvi ste pripravljeni na sprejemanje plačil.

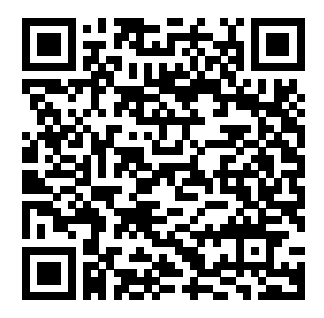

Aplikacija PIN PAD je obvezna za sprejemanje brezstičnih plačil z vnosom PIN kode nad brezstično omejitvijo.

# 5. Začnite sprejemati brezstična plačila z aplikacijo Tap on Mobile.

Dokončajte nastavitev aplikacije tako, da nastavite varnostno kodo in omogočite plačila s PIN kodo za plačila nad brezstično omejitvijo.

>

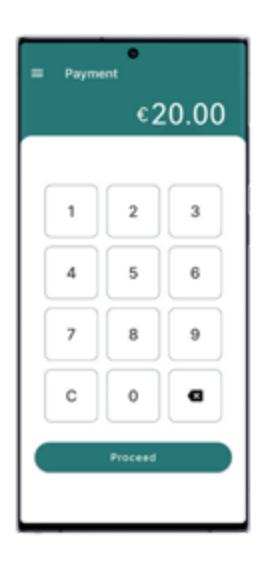

Izberite »Plačilo« in vnesite znesek.

Payment © 20.00 Desse present card

>

Prislonite plačilno kartico na hrbtno stran naprave.

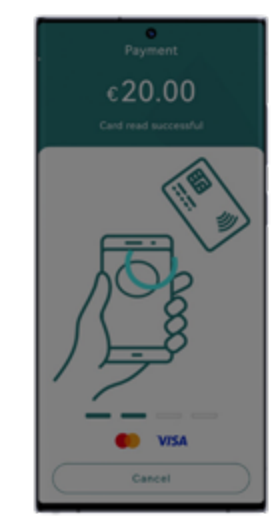

Branje kartice jekončano. Transakcija jezaključena. Kupcu pošljite potrdilo o opravljeni transakciji ali se vrnite nazaj.

>